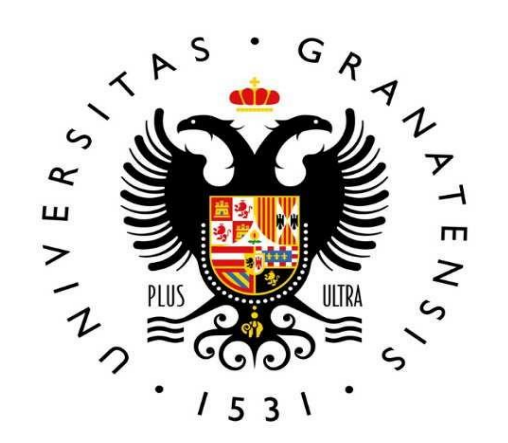

### UNIVERSIDAD DE GRANADA

Vicerrectorado de Posgrado y Formación Permanente Escuela Internacional de Posgrado

S 0 0 D 0  $\geq$ 0  $\overline{\mathbf{n}}$ 7 5 R 5 Man

## Bienvenido/a!

Esta guía resolverá las dudas que puedan surgirte a la hora de matricularte. Además, encontrarás en la web de la Escuela Internacional de Posgrado la respuesta a aquellas dudas sobre trámites administrativos que pueden tener lugar durante el curso.

La información académica siempre será facilitada por la coordinación de tu máster. Puedes consultar el calendario y horarios, plan de estudios o los datos de contacto de tu coordinador/a en la web del máster. Recibirás un correo electrónico de la Universidad de Granada en la cuenta de correo que indicaste en la preinscripción.

Antes de iniciar la Automatrícula consulta la información académica disponible en la web de tu máster.

# RESUMEN

Formaliza tu matrícula a través de la aplicación Automatrícula. Te aclaramos paso a paso este proceso en las siguientes páginas.

Al finalizar y grabar tu matrícula aparecerá una clave que te dará acceso a la plataforma virtual como estudiante, Oficina Virtual. También podrás descargarte la carta de pago y un resguardo de tu matrícula.

¡Ya eres estudiante de Máster! Pero aún tendrás que realizar algunas gestiones más durante el curso. 7

Entregar la documentación de matrícula ¿Qué tengo que entregar? ¿Hasta cuándo puedo entregarla? ¿Cómo la entrego? Te aclaramos todo en esta guía.

Abonar el importe de matrícula en los plazos establecidos.

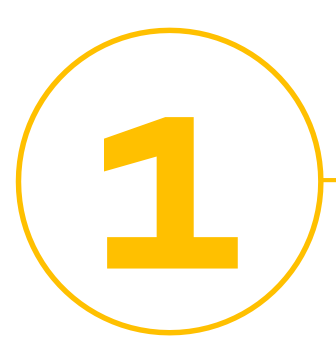

Recibirás un correo electrónico de la Universidad de Granada a la cuenta de correo que indicaste en la preinscripción

### Asunto: UNIVERSIDAD DE GRANADA. MATRÍCULA DE MÁSTER OFICIAL. ENVÍO DE INSTRUCCIONES

"Estimado/a:

La Escuela Internacional de Posgrado de la Universidad de Granada le da la enhorabuena por haber sido admitido para cursar...

\_\_\_\_\_.

MÁSTER UNIVERSITARIO EN ...

-----

\*\* INSTRUCCIONES PARA FORMALIZAR LA MATRÍCULA \*\*

Antes de iniciar la formalización de matrícula, revise la información del siguiente enlace. Encontrará un videotutorial y la respuesta a la mayoría de las dudas que le pueden surgir:

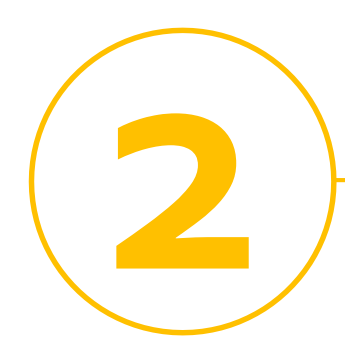

Antes de iniciar la Automatrícula consulta los horarios e información académica

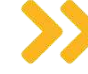

Inicio: Cada máster se inicia en la fecha indicada en su <u>web.</u> Si tienes dudas sobre asignaturas, horarios u otras cuestiones académicas, debes dirigirte a la coordinación del máster.

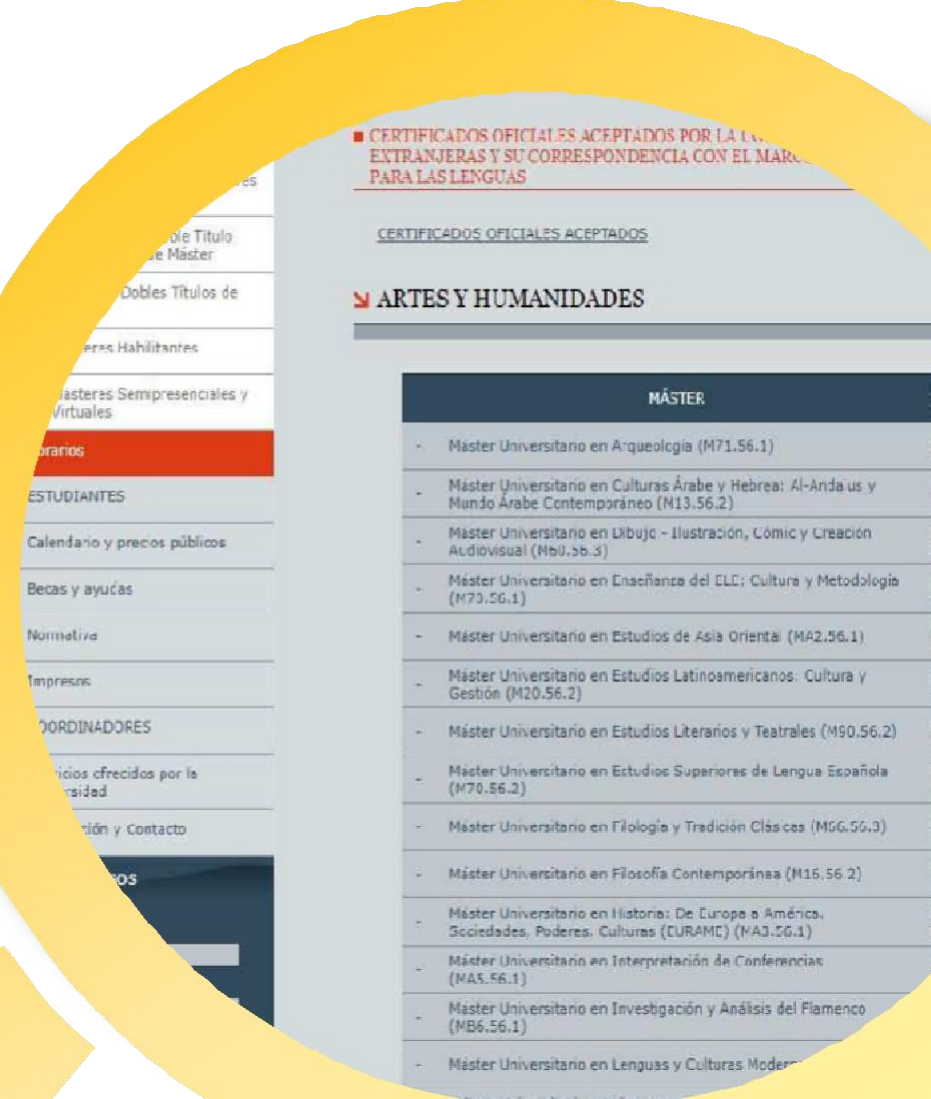

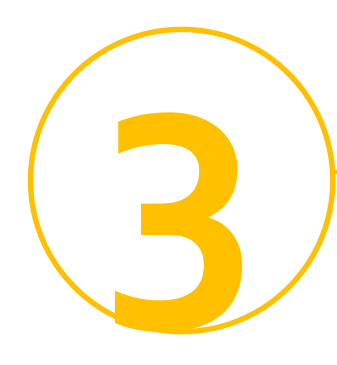

Paso 1 Pantalla de acceso a Automatrícula

### Accede a <u>Automatrícula</u>

Los datos de acceso son el documento de identidad y clave de preinscripción.

Solo podrás acceder y matricularte en el plazo establecido y tras recibir el correo electrónico de la Universidad de Granada. Ante cualquier incidencia, dentro del plazo de matrícula, <u>contacta con</u> <u>nosotros.</u>

|                                             | rentincajsp                    |
|---------------------------------------------|--------------------------------|
| VERSIDAD<br>GRANADA                         | Automatrícula                  |
| e Matrícula e Identifiquese                 |                                |
| Vásteres Oficiales                          |                                |
|                                             | Introduzca su DNI              |
| caso de españoles, incluya también la letra | NA BUKAN ANDRA ANDRA ANDRA AND |

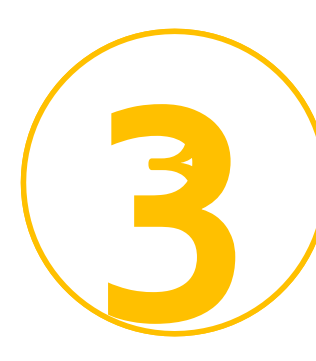

### Paso 2

Pantalla de selección de estudios

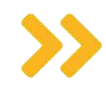

Una vez accedas, el formulario te indicará los estudios en los que has obtenido plaza (debe coincidir con la información del correo de matrícula recibido).

La Universidad de Granada te facilita acceso a la normativa de aplicación. Tendrás que leerla para poder continuar y aceptar las notificaciones y comunicaciones por vía electrónica. ESTUDIOS DE LOS QUE PUEDE AUTOMATRICULARSE

Denominación WIVERSITARIO EN ESTUDIOS LITERARIOS Y TEATRALES (M90,56.2)

Iniciada p

| IMPO                                                                       | RTANTE |                                                                     |
|----------------------------------------------------------------------------|--------|---------------------------------------------------------------------|
| atentamente las condiciones de Matrícula<br>Click here for English version | 8      | He leido y acepto las condiciono<br>I have read and accept these co |
| amente las Normas de Permanencia                                           |        | He leido y acepto las Normas de<br>I have read and accept these co  |

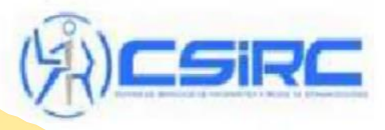

Cormatica y Redes de Comunica

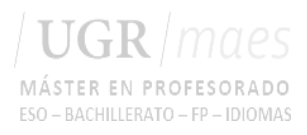

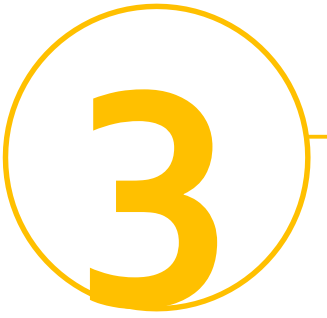

Paso 3 Pantalla de datos personales

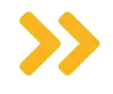

En esta pantalla cumplimenta los datos personales solicitados.

Si aún no tienes residencia en Granada o va a cambiar, indica los datos de la residencia familiar.

#### **ERES OFICIALES**

#### JEBA MATRICULANDO EN MÁSTER UNIVERSITARIO EN ESTUDIOS LITERARIOS Y

| Anterior Sigui         | ente |
|------------------------|------|
| Datos Personales       |      |
| Tipo de Identificación |      |
| D.N.I                  | •    |
| DNI                    |      |
| 001                    |      |
| Fecha de Nacimiento    |      |
| 11/05/1992             |      |
| Apellidos              |      |
| DE PRUEBA              |      |
| Nombre                 |      |
| ALUMNO                 |      |
| CKD                    |      |
| ter                    | ۲    |
| Nacimiento*            |      |
|                        |      |
| * <b>0</b> *           |      |

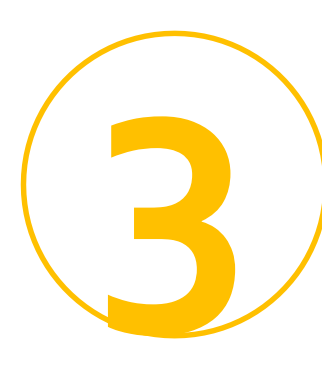

Paso 4 Pantalla de datos académicos

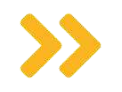

En esta pantalla es obligatorio introducir los datos académicos de acceso.

Si no figura tu titulación o la cargada desde tu solicitud de plaza no es correcta, selecciona la más parecida, en su caso. Posteriormente podrás solicitar que se corrijan en la Escuela Internacional de Posgrado. El cambio puedes solicitarlo a partir de octubre a través <u>de una solicitud genérica</u>.

### LA DE MÁSTERES OFICIALES

ALUMNO DE PRUEBA MATRICULANDO EN MÁSTER UNIVERSITARIO EN ESTUDIO

|                                                 | Datos de Acceso                    |
|-------------------------------------------------|------------------------------------|
| Forma de Acceso                                 |                                    |
| •                                               |                                    |
| Fecha de Expedición del Título                  |                                    |
| -                                               |                                    |
| País donde obtuvo el título                     |                                    |
|                                                 |                                    |
|                                                 |                                    |
|                                                 | Datos de la titulación NO Española |
| Si la títulación es Extranjera, indique cual    |                                    |
| 4                                               |                                    |
| Si es Universidad del Extraniero u otro Organis | mo, indique cual                   |
|                                                 |                                    |
| -                                               |                                    |
|                                                 |                                    |

Si tiene algun problema contacte

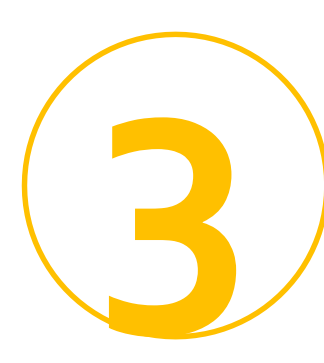

Paso 5 Pantalla de datos estadísticos

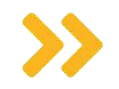

En esta pantalla se cumplimentan una serie de preguntas necesarias para las estadísticas.

Si desconoces alguna respuesta o no deseas contestarla, puedes dejarla como "No Consta".

### ALUMNO DE PRUEBA MATRICULANDO EN MÁSTER UNIVERSITARIO EN ESTUDIOS LITERARIO Anterior Siguiente Datos solicitados por el M.E.C si Familia Numerosa

|                                       | Datos solicitados por el M.E.C |
|---------------------------------------|--------------------------------|
| Nº de Hijos si Familia Numerosa       |                                |
| 0                                     |                                |
| Estudios del Padre                    |                                |
| No Consta 🔻                           |                                |
| Estudios de la Madre                  |                                |
| No Consta 🛛 🔻                         |                                |
| Trabajo del Padre                     |                                |
| No Consta                             |                                |
| Trabajo de la Madre                   |                                |
| No Consta                             |                                |
| Trabajo Remunerado                    |                                |
| No Consta                             | ¥                              |
| abajo del Alumno                      |                                |
| Consta                                |                                |
| in con la UGR                         |                                |
| otro tipo de vinculación 🔻            |                                |
| o en el Sistema Universitario Español |                                |
|                                       |                                |
| "stinto al que da acceso al Master)   |                                |
|                                       |                                |

Datos solicitados por el I.N.E.

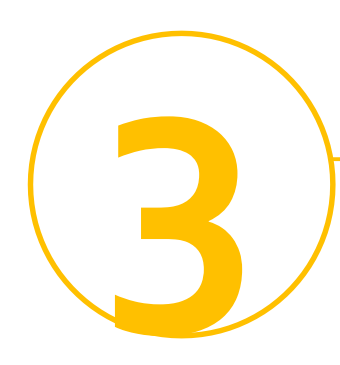

Paso 6 Pantalla de permisos

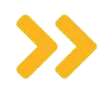

En esta pantalla se te pide permiso para:

- consultar a otras administraciones algunos de tus datos: DNI, titulación, las bonificaciones/exenciones a las que puedas tener derecho. Te evitará presentar documentación.
- solicitar el certificado negativo de delitos sexuales; si no lo hicieras, en cualquier caso, deberás presentarlo en el Centro de Prácticas para que se te permita realizarlas. (Solo para determinados másteres con prácticas con menores).
- tratamiento de tus datos personales.

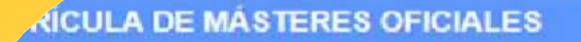

A

#### ALUMNO DE PRUEBA MATRICULANDO EN MÁSTER UNIVERSITARIO EN E

| Autoriza Comunicaciones por Corre<br>Electrónico de la Escuela Internacion<br>de Posgrado                                                                                                    |
|----------------------------------------------------------------------------------------------------|
|                                                                                                    |
| CESIÓN DE DATOS PERSONALES                                                                                                    |
| de eranada con la malidad de organizar la do<br>i seguir levendo el resto de la información sobr<br>ida sus datos podrán ser tratados para distinta<br>iunicación de datos a terceros. Por ello, necesit |
| nnalidades siguientes:                                                                                                    |
|                                                                                                    |

hre ventaias y descuentos con

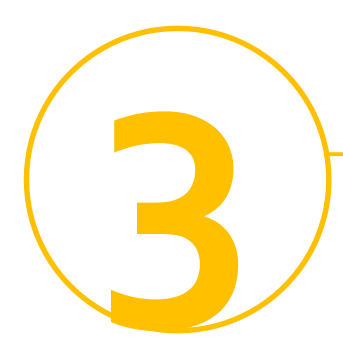

Paso 7 Pantalla de elección de asignaturas

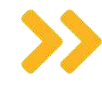

Debes matricularte de las asignaturas obligatorias. Es importante que antes de seleccionar las asignaturas consultes la información facilitada por tu coordinación en la correspondiente web de tu máster (horarios, posibles especialidades dentro del máster, etc.). Revisar esta información evitará errores en tu matrícula.

Finalizada la matrícula, podrás hacer cambio de asignaturas en los plazos de alteración habilitados en el <u>calendario</u>. No podrás hacer cambios antes.

#### **JLA DE MÁSTERES OFICIALES**

Módul

Título

ALUMNO DE PRUEBA MATRICULANDO EN MÁSTER UNIVERSITARIO EN ES

|                | Anterior | TASAR y completar el pro |
|----------------|----------|--------------------------|
| os del estudio |          |                          |
|                |          |                          |

Puede consultar el horario completo del Máster actua (Al finalizar la automatricula podrá generar un informe con el horar

| Cur | sos / Asignaturas que se matricularán                                    |         |      |          |
|-----|--------------------------------------------------------------------------|---------|------|----------|
|     | Nombre                                                                   | OB      | Çr.  | Grupo    |
| -   | (1) MÓDULO OBLIGATORIO: FUNDAMENTOS DE LA INVESTIGA                      | ción Li | TERA | RIA Y TE |
| •   | Bases teóricas de los estudios interartísticos e intermediales (4)       | S (1)   | 6    | •        |
| •   | Bases metodológicas de la investigación literaria y teatral (3)          | S (1)   | 6    | •        |
|     | শহes teóricas para la interpretación de textos narrativos<br>শáticos (2) | S (1)   | 6    | -        |
|     | visicos y clasicistas de la teoria literaria                             | S (1)   |      |          |

Paso 8

Pantalla de elección de tipo de matrícula y pago

DE PAGO

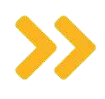

En esta pantalla tendrás que indicar tu tipo de matrícula (ordinaria, becario MEC si pediste beca, etc.), si eres o no familia numerosa, así como la forma de pago.

Una vez completes esos apartados se actualizará la tabla con el coste de tu matrícula.

|            | 0 (Ordinaria)          |          |
|------------|------------------------|----------|
|            | No es Familia Numeros  | 18       |
|            | Pagar en UN plazo      |          |
|            |                        |          |
| Detalle de | a tasación             |          |
| ⇒ Tasas    |                        |          |
| Tasas      | Administrativas :      | 0,00€    |
| Tasas      | Académicas :           | 400,00€  |
| Seguro     | ) (                    | 0,00 €   |
| TOTAL      | TASAS :                | 400,00€  |
| 🛥 Exensis  | ines                   |          |
| Exenci     | ones Administrativas : | 0,00€    |
| Exenci     | ones Académicas :      | 0,00 €   |
| TOTAL      | EXENCIONES :           | 0.00€    |
| = Total    |                        |          |
| PLAZO      | 1:                     | 400,00€  |
| TOTAL      | A PAGAR                | 400.00 € |

- ATENCION

>dará cumplimentada al pulsar el siguiente botón (FINALIZAR MATRICULA). Una vez matriculado, sób Secretaria de la Escuela de Posgrado. El pago deberá hacerse efectivo en 1

Revisar asignaturas

FINALIZAR MAT

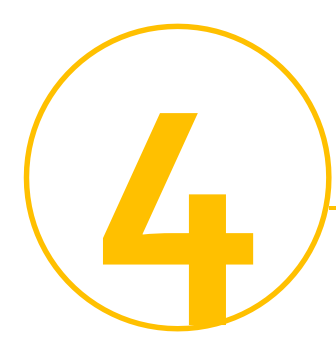

Al finalizar y grabar tu matrícula aparecerá una clave que te dará acceso a la plataforma virtual como estudiante. También podrás descargarte las cartas de pago y un resguardo de tu matrícula

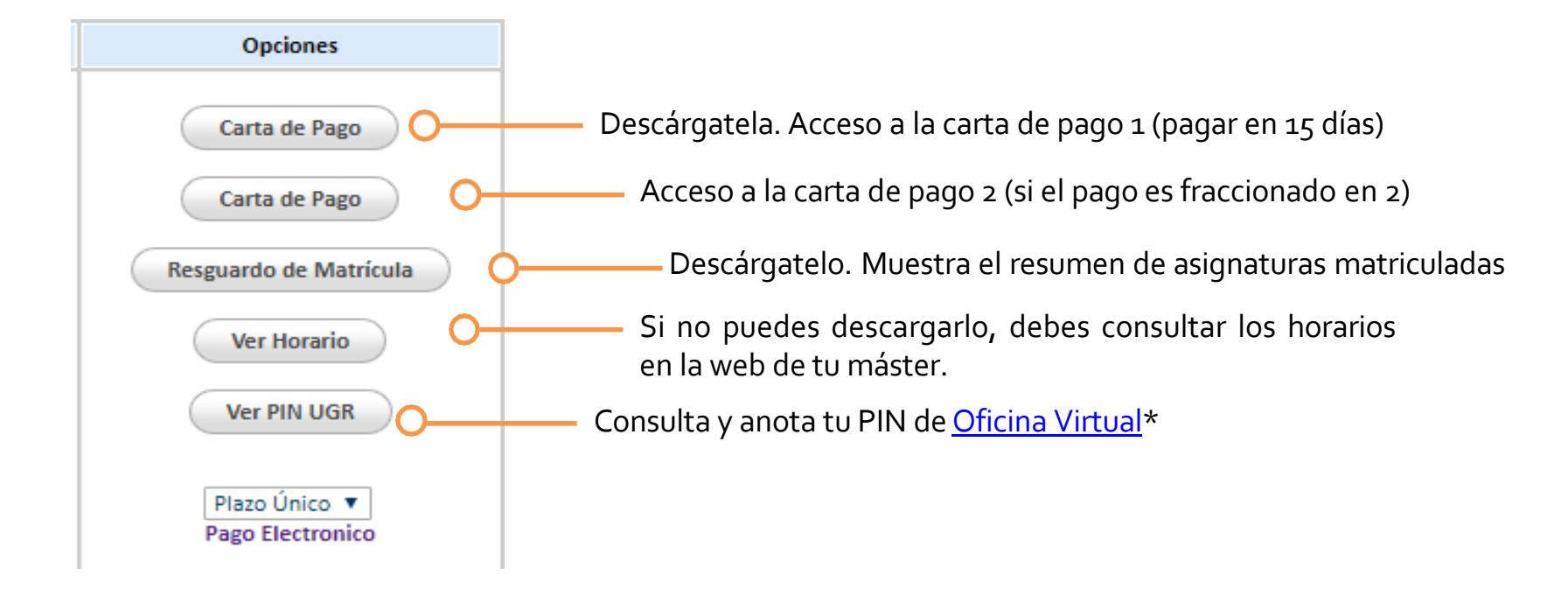

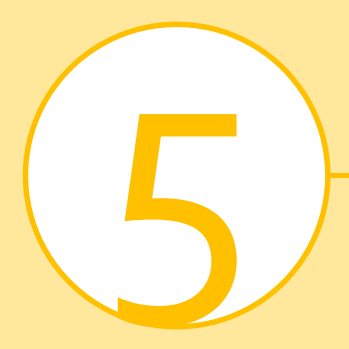

### ¡Ya eres estudiante de Máster!

Pero aún tendrás que realizar algunas gestiones más durante el curso.

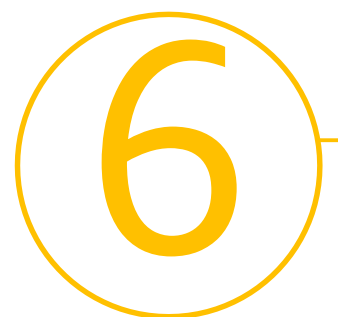

### Abonar el importe de matrícula

| Pago en un plazo único                                                                      | Pago fraccionado en dos<br>plazos                                                                                                    | Pago financiado                                                                                                    |
|---------------------------------------------------------------------------------------------|----------------------------------------------------------------------------------------------------|----------------------------------------------------------------------------------------------------|
| Al finalizar la matrícula obtienes una<br>carta de pago con el coste total de<br>matrícula. | Al finalizar la matrícula obtienes dos<br>cartas de pago cada una con la mitad<br>del importe de matrícula.                                                          | Para acogerte a esta modalidad<br>debes acudir a la Secretaría de la<br>Escuela Internacional de Posgrado,<br>previa cita. |
| Abónalo en los 15 días siguientes a la<br>formalización de matrícula.                       | Abona la primera carta de pago en<br>los 15 días siguientes a la<br>formalización de matrícula y la<br>segunda carta de pago en la<br>segunda quincena de diciembre. | Puedes consultar las condiciones en<br>las Normas de Matrícula.                                                            |

# ¿Cómo pago?

**Mediante pago electrónico** a través de Oficina Virtual/ Mis pagos UGR o **en efectivo** en las <u>entidades</u> <u>habilitadas</u> al efecto. No tienes que presentar los justificantes de pago salvo que te lo pidamos expresamente.

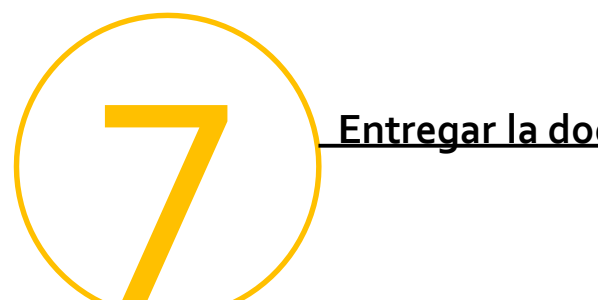

### Entregar la documentación de matrícula

Documentación a presentar en la Secretaría de la Escuela Internacional de Posgrado (planta baja) y <u>previa cita</u> para Másteres Universitarios. Plazo de entrega: entre octubre y diciembre.

#### Otras vías de presentación

### Debes aportarlos <u>solo</u> si en Automatrícula no autorizaste la comprobación de tus datos

| ¿Has estudiado en  la Universidad<br>de Granada?                                         | ¿Has estudiado en otra universidad<br>andaluza?                                          | Resto                                                                                                    |
|------------------------------------------------------------------------------------------|------------------------------------------------------------------------------------------|----------------------------------------------------------------------------------------------------|
| -Original y copia de familia numerosa,<br>discapacidad u otra exención/<br>bonificación. | -Original y copia de familia numerosa,<br>discapacidad u otra exención/<br>bonificación. | -Original y copia de familia numerosa,<br>discapacidad u otra exención/<br>bonificación.                                                                             |
|                                                                                          | -Original y copia del documento de identidad.                                            | -Original y copia del documento de identidad.                                                                                                    |
|                                                                                          | -Original y copia del título que te ha dado acceso al máster.                            | -Original y copia del título que te ha<br>dado acceso al máster. Si tu titulación<br>es extranjera, la documentación debe<br>ir legalizada y traducida al castellno. |

-No tienes que entregar el resguardo de matrícula, los justificantes de pago ni otra documentación que no te sea requerida.

-Si tu máster tiene un requisito adicional de acceso, como MU Caminos o MU Profesorado, original y copia de la documentación correspondiente a ese requisito.

-Los documentos expedidos por administraciones extranjeras se deben aportar en todo caso.